Heating is great when you control it.

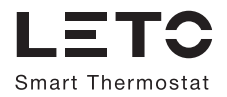

# РУКОВОДСТВО ПОЛЬЗОВАТЕЛЯ

БЕСПРОВОДНОЙ ПРОГРАММИРУЕМЫЙ КОМНАТНЫЙ ТЕРМОСТАТ

НОМЕР МОДЕЛИ: LS99111010

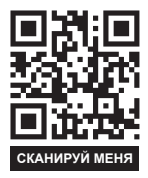

## Содержание

| 1. Общая информация 01                                         |
|----------------------------------------------------------------|
| 2. Установка системы 02                                        |
| 2.1 Установка и беспроводное приемно-регулирующее устройство02 |
| 2.1.1 Подключение приемно-регулирующего устройства02           |
| 2.1.2 Беспроводное приемно-регулирующее устройство03           |
| 2.2 Настройка питания и установка термостата                   |
| 2.2.1 Настройка питания06                                      |
| 2.2.2 Установка термостата                                     |
| 2.3 Проверка системы07                                         |
| 2.3.1 Настройка радиочастотной связи между устройствами07      |
| 2.3.2 Тестирование передачи радиосигнала                       |
| 3. Управляющий термостат 13                                    |
| 3.1 Установка времени и даты 13                                |
| 3.2 Программирование15                                         |
| 3.2.1 Настройки программы по умолчанию 15                      |
| 3.2.2 Изменение настроек программы 15                          |
| 3.3 Режим Принудительный ввод значения                         |
| 3.3 Режим Ручное управление (Manual) 18                        |
| 3.3 Режим <i>Отпуск</i> (Holiday) 19                           |
| 3.3 Режим Энергосбережение (ECO)20                             |
| 3.3 Режим Защита от замерзания (OFF)21                         |
| 3.3 Функция Защита от детей                                    |
| 4. Параметры пользователя 22                                   |
| Таблица пользовательских настроек23                            |
| 5. Характеристики 24                                           |
| 5.1 Характеристики комнатного термостата                       |
| 5.2 Характеристики приемно-регулирующего устройства 25         |
| 5.3 Характеристики WI-FI шлюза25                               |

## 1. Общая информация

- Представленный комплект беспроводного комнатного термостата может использоваться для управления отопительным котлом, различными клапанами и приводами через приложение для смартфона, планшета или ПК.
- Комплект состоит из беспроводного комнатного термостата LTC10, приемно-регулирующего устройства LTR10 и WI-FI шлюза LTG10 для доступа к сети интернет. Передача данных между устройствами происходит по радиосигналу.
- Комнатный термостат поддерживает режимы программирования 5+2 дня / 7 дней / 1 день. Вариант 5+2 дня позволяет вам задать программу для рабочих и выходных дней недели. В режиме 7 дней вы можете установить одинаковую программу на каждый день недели. Функциональность режима 1 день позволяет настроить разные программы для дней недели отдельно. Каждый режим программирования позволяет вам задать 7 временных и температурных событий.

### Управление термостатом и индикация дисплея

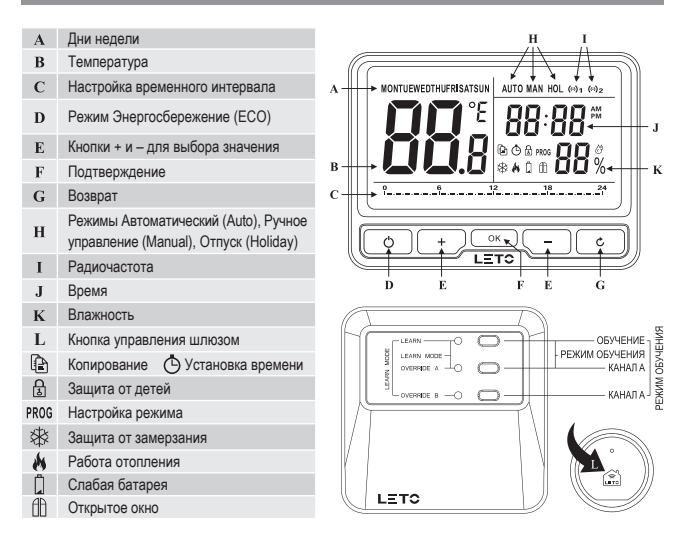

### 2.1 Установка и беспроводное приемно-регулирующее устройство

### 2.1.1 Подключение приемно-регулирующего устройства

Следуйте монтажным схемам, чтобы установить и правильно подключить приемное устройство LTR10.

Примечание: 1 Установка и подключение должны проводиться квалифицированным персоналом.

- Примечание: 2 Приемник должен быть установлен в подходящем месте для доступа к сети и кабелям управления с возможностью хорошего приема радиочастотного сигнала. Для работы приемное устройство нуждается в питании от сети 100~230 В переменного тока, что следует использовать надлежащим образом (максимум 5 А).
- Примечание: 3 Приемник должен быть установлен в месте, где он не будет вступать в контакт с водой, влагой или конденсатом.

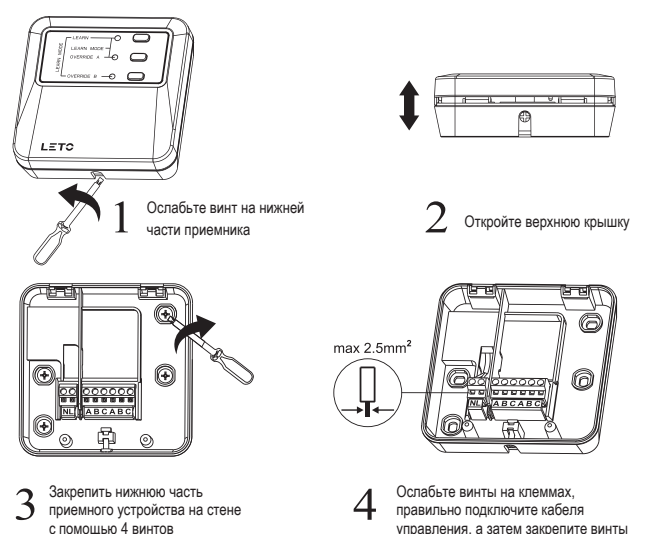

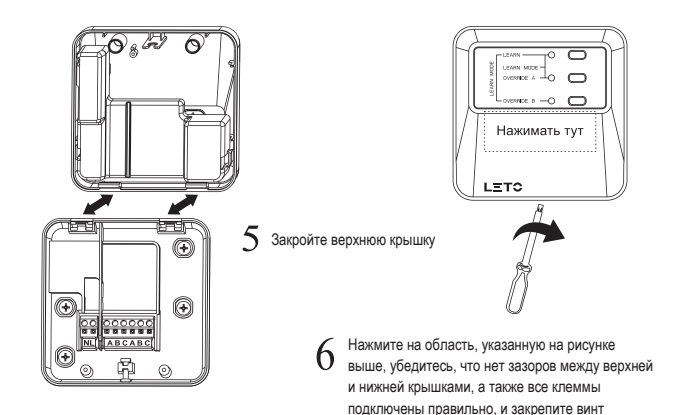

### 2.1.2 Беспроводное приемно-регулирующее устройство

Примечание: 1 Устанавливать в соответствии с местными нормативами подключения.

Примечание: 2 Установка и подключение должны проводиться квалифицированным персоналом.

Примечание: 3 Соблюдать допустимую температуру эксплуатации и предельные значения тока (см. характеристики продукта).

Примечание: 4 Представленные схемы подключения следует использовать с учетом указаний в руководствах пользователя подключаемого оборудования – котла, горелки, клапана, привода и т.д.

Примечание: 5 Leto Smart не несет какой-либо ответственности за убытки или ущерб, возникшие вследствие ошибки или неточности, которые могут непреднамеренно содержаться в указанных схемах подключения. Данные схемы носят исключительно рекомендательный характер, и не являются сертифицированными электрическими схемами.

### Беспотенциальные контакты реле

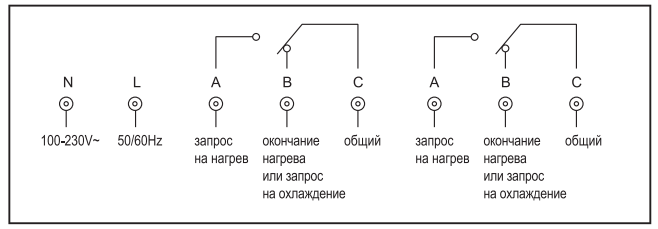

#### Прямое управление горелкой

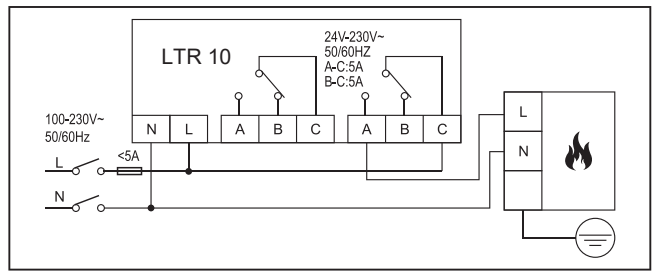

### Комбинированный котел

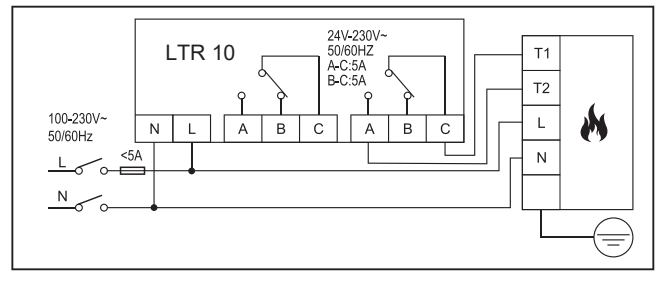

### Электрический котел

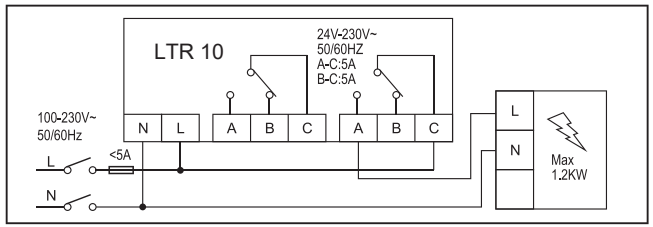

### Термопривод

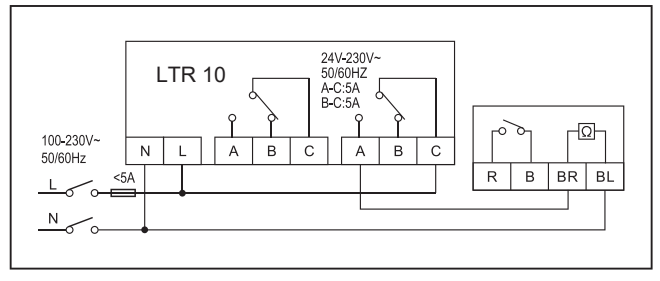

### Зональный клапан

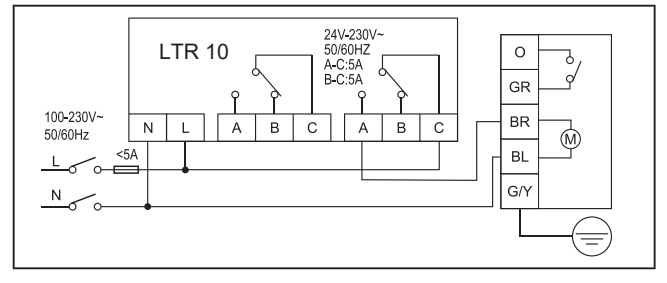

### 2.2 Настройка питания и установка термостата

### 2.2.1 Настройка питания

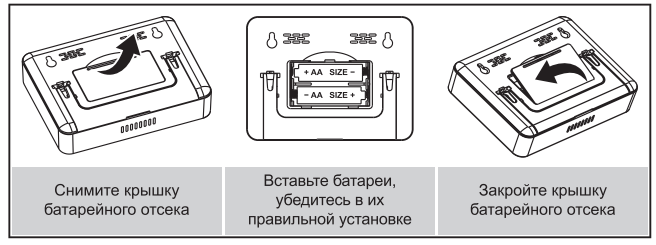

### 2.2.2 Установка термостата

Термостат может быть размещен на столе или любой другой плоской поверхности, где есть возможность беспрепятственной передачи радиосигнала, необходимо только открыть заднюю поддерживающую стойку.

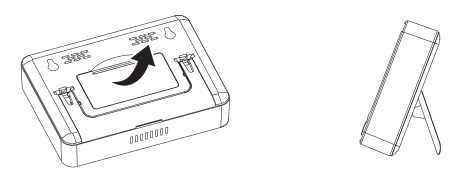

# Если вы желаете повесить термостат на стену, используйте предоставленную ниже схему.

Просверлите два отверстия в стене и затяните винты, обеспечивая расстояние в 81,5 мм между отверстиями. Затем закрепите заднюю крышку термостата, поместив его на винты.

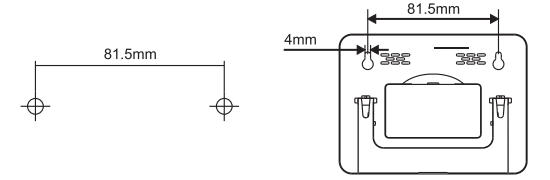

### 2.3 Проверка системы

### 2.3.1 Настройка радиочастотной связи между устройствами

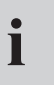

Комнатный термостат поставляется уже предварительно настроенным с приемно-регулирующим устройством (ресивером) по каналу OVERRIDE I в стартовом комплекте LS99111010. В таком случае вы можете перейти к пункту 2.3.1.В. для настройки радиочастотной связи между термостатом и шлюзом.

### А. Настройка радиочастотной связи между комнатным термостатом и ресивером

Подготовка: термостат и приемник должны быть включены и подключены правильно, убедитесь, что видимое расстояние между термостатом и приемником составляет не более 5 метров.

Запустите на приемно-регулирующем устройстве режим настройки радиосвязи: нажмите и удерживайте кнопку LEARN в течение 3 секунд. При появлении мигающей светодиодной индикации приемник готов к настройке радиосигнала.

Нажмите кнопку OVERRIDE I или II (в зависимости от выполненного подключения к электрическим клеммам ресивера) для настройки радиосвязи между ресивером и термостатом. При мигающей светодиодной индикации канала OVERRIDE I или II ресивер готов к настройке радиосвязи с термостатом по соответствующему каналу OVERRIDE I или II.

Иастройка термостата для радиосвязи с приемно-регулирующим устройством:

(4-1) Нажмите и удерживайте кнопку ○к для входа в Главное меню, с помощью кнопок + - выберите мигающий пункт (•)₁ (•)₂, нажмите кнопку ○к для входа в меню Настройка радиосвязи.

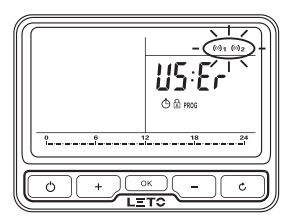

(4-2) При мигающем пункте **г** , в левой части экрана нажмите кнопку ок для команды на настройку связи с приемником.

При успешной настройке радиосвязи между термостатом и ресивером в правой части экрана отобразится мигающий логотип [] [][]. В случае неудачи отобразится Е01 или E02. В таком случае необходимо повторить команду, нажав кнопку ок еще раз до успешной настройки.

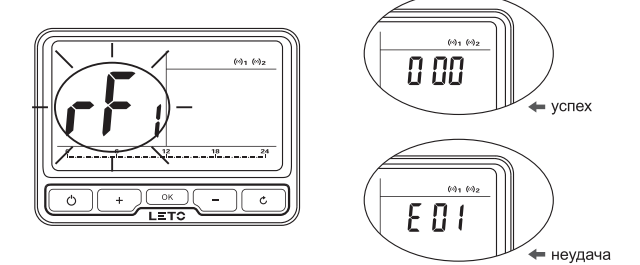

Выход из режима настройки радиосвязи: при успешной настройке ресивер выйдет из данного режима автоматически; также это можно сделать вручную, нажав кнопку LEARN; для возврата на Начальный экран термостата продолжайте нажимать кнопку с.

Осле успешной настройки связи термостат и ресивер взаимодействуют по радиосигналу. Логотип (•) 1 отобразится в верхнем правом углу на дисплее термостата.

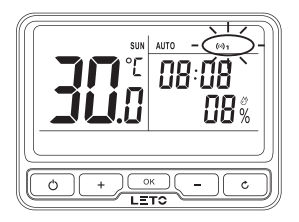

В. Настройка радиочастотной связи между комнатным термостатом и шлюзом

О Автоматическая настройка связи между термостатом и шлюзом через приложение на iOS или Android устройстве:

(1-1) Запустите приложение, предварительно добавив шлюз (для более подробной информации см. Руководство пользователя шлюза LTG10), выберите пункт Добавить термостат.

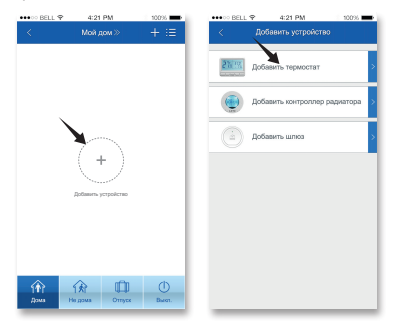

(1-2) Добавьте термостат: сканируйте QR-код устройства на обратной панели или введите MAC ID вручную.

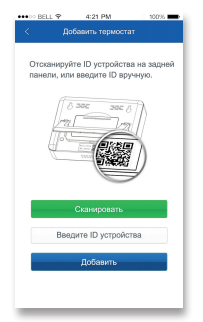

(1-3) Процесс настройки связи между термостатом и шлюзом может занять около 1 минуты. После того, как настройка связи между термостатоми шлюзом прошла успешно, логотип (•)2 отобразится в верхнем правом углу на дисплее термостата. В приложении также будет отображена информация о добавленном термостате.

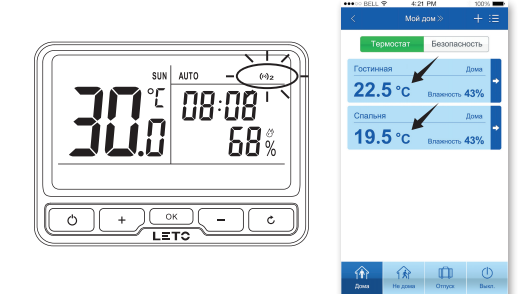

### Ручная настройка связи между термостатом и шлюзом:

(2-1) Подготовка: шлюз должен быть включен и подключен к розетке правильно, светодиодная индикация должна часто мигать (часто мигающая светодиодная индикация означает отсутствие связи между шлюзом и сервером).

(2-2) Запустите на шлюзе режим настройки связи: нажмите и удерживайте кнопку ()) до появления медленно мигающей светодиодной индикации.

(2-3) Настройка термостата для связи со шлюзом:

(2-3-1) Нажмите и удерживайте кнопку ок для входа в Главное меню, с помощью кнопок + \_ \_ выберите мигающий пункт (••) 1 (••) 2, нажмите кнопку \_ ок \_ для входа в меню Настройка радиосеязи.

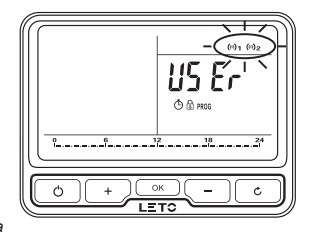

(2-3-2) В меню Настройка радиосвязи нажмите кнопки + или \_ до появления мигающего логотипа г г 2 в левой части экрана. Нажмите кнопку \_ ок для команды на настройку связи со шлюзом. При успешной настройке связи между термостатом и шлюзом в правой части экрана отобразится мигающий логотип [] [] [] . В случае неудачи отобразится ЕО1 или ЕО2. В таком случае необходимо повторить команду, нажав кнопку \_ ок \_ еще раз до успешной настройки.

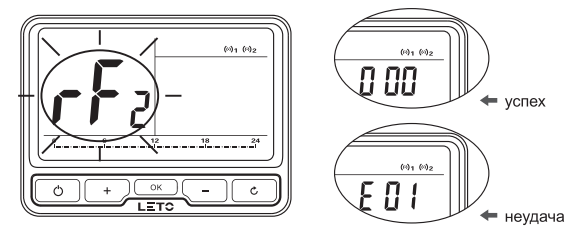

(2-4) После успешного подключения термостата шлюз будет продолжать находиться в режиме настройки связи. Если у вас имеются дополнительные термостаты, вы можете связать их со шлюзом в ручном режиме. (Вы можете подключить до 10 термостатов к одному шлюзу.)

(2-5) Для выхода из режима настройки связи нажмите и удерживайте кнопку ( ) возвращения светодиодной индикации в исходное состояние перед настройкой связи.

(2-6) После успешной настройки связи термостат и шлюз взаимодействуют по радиосигналу. Логотип (•) с отобразится в верхнем правом углу на дисплее термостата.

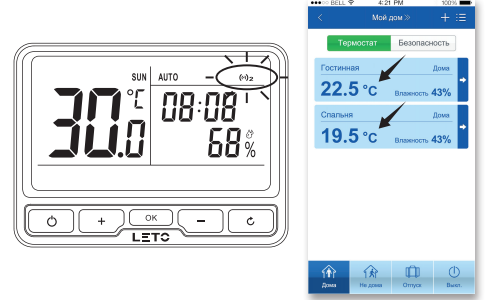

### 2.3.2 Тестирование передачи радиосигнала

Для того, чтобы убедиться в хорошем взаимодействии между термостатом и приемным устройством, а также между термостатом и шлюзом, перед началом эксплуатации необходимо провести тестирование передачи радиосигнала.

# • Тест радиосигнала между термостатом и ресивером

Для входа в меню Тестирование передачи радиосигнала нажмите и удерживайте кнопку ¢ С помощью кнопок выберите мигаю-Нажмите кнопку ок для запуска тестирования передачи радиосигнала между термостатом и ресивером. Если качество передачи радиосигнала между устройствами хорошее и настройки проведены правильно, вы увидите мигающий логотип [] [] [] [] [] . Иначе отобразится \_ \_ . В таком случае следует разместить термостат в другом месте и провести повторное тестирование передачи радиосигнала.

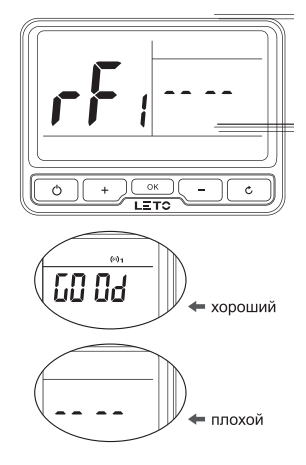

### Раст радиосигнала между термостатом и шлюзом

В меню *Тестирование передачи радиосигнала* с помощью кнопок выберите мигающий пункт **г Г** в левой части экрана.

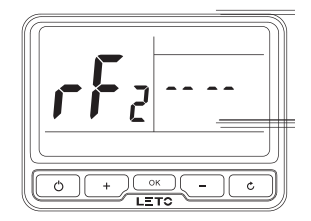

### 3.1 Установка времени и даты

Необходимо провести установку времени и даты при первом запуске термостата или после замены батареек. При подключении термостата к интернету через шлюз настройки времени и даты будут выполнены автоматически.

Нажмите и удерживайте кнопку ок для входа в Главное меню, с помощью кнопок + – выберите мигающий логотип и и войдите в меню Установка времени и даты, нажав кнопку ок.

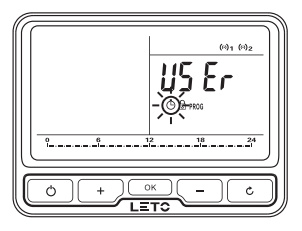

Первым делом, после входа в меню Установка времени и даты, установите год. При появлении в зоне показаний температуры Уг с помощью кнопок + - установите текущий год и подтвердите, нажав кнопку ок.

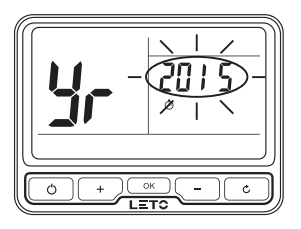

При появлении в зоне показаний температуры П с помощью кнопок + установите текущий месяц и подтвердите, нажав кнопку ( ОК + установите текущую дату и подтвердите, нажав кнопку ( ок c Опри появлении мигающих часов в зоне показаний времени с помощью кнопок установите текущее время и подтвердите, нажав кнопку ( OK Hour Second

6 Нажмите кнопку с для возврата в предыдущее меню настроек.

LETC

Ċ

### 3.2 Программирование

### 3.2.1. Настройки программы по умолчанию

Термостат поставляется со следующими предустановленными настройками программы:

Программа рабочих дней по умолчанию

| Период      | 1     | 2    | 3    | 4     | 5     | 6     | 7     |
|-------------|-------|------|------|-------|-------|-------|-------|
| Время       | 00:00 | 6:30 | 8:30 | 12:00 | 14:00 | 16:30 | 22:30 |
| Температура | 7     | 20   | 16   | 16    | 16    | 21    | 7     |

Программа выходных дней по умолчанию (Сб, Вс)

| Период      | 1     | 2    | 3    | 4     | 5     | 6     | 7     |
|-------------|-------|------|------|-------|-------|-------|-------|
| Время       | 00:00 | 7:00 | 9:00 | 12:00 | 14:00 | 16:30 | 23:00 |
| Температура | 7     | 20   | 18   | 21    | 18    | 21    | 7     |

#### 3.2.2 Изменение настроек программы

Войдите в меню Настройка программы, нажав кнопку <u>к</u> при мигающем пункте PROG.

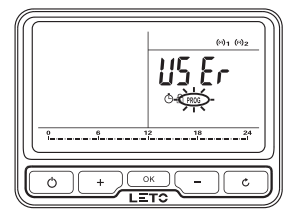

Меню Настройка программы

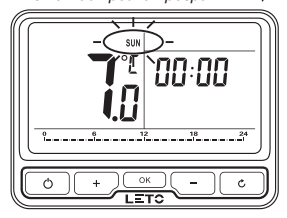

Выберите режим программирования 5+2 дня / 7 дней / 1 день при мигающем логотипе дней недели с помощью кнопок + - и нажмите кнопку ок для подтверждения.

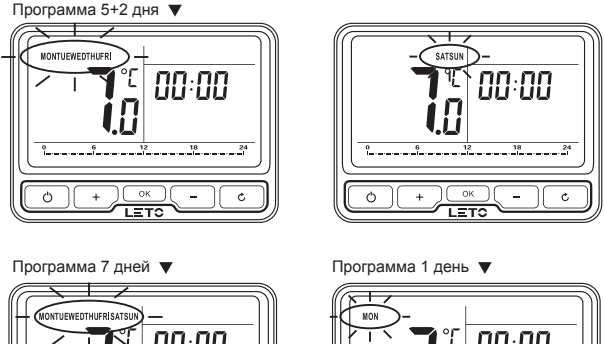

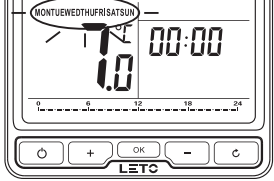

При появлении мигающей температуры в зоне показаний температуры
 с помощью кнопок + - установите значение температуры и подтвердите, нажав кнопку ок.

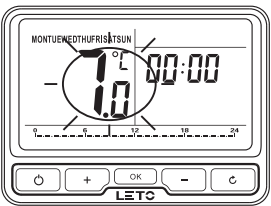

При появлении мигающих часов в зоне показаний времени с помощью кнопок + – установите значение времени для 1-го периода и подтвердите, нажав кнопку ок.

После того, как температура и время для 1-го периода были установлены, мигающая температура в зоне показаний температуры повторно отобразится. Далее установите значения температуры и времени для следующих периодов согласно вышеперечисленных пунктов руководства (начиная с пункта 3).

Для отмены программирования нажмите кнопку с, продолжайте нажимать для возврата в Главное меню.

Нажмите и удерживайте кнопку ок для копирования настроек программы текущего дня недели (мигающий логотип) в программу другого дня. С помощью кнопок + выберите необходимый день недели, нажмите и удерживайте кнопку ок для подтверждения и копирования.

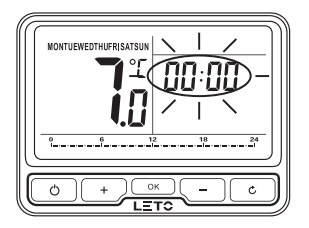

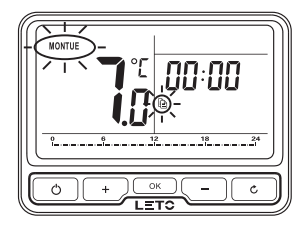

3.3 Режим Принудительный ввод значения для кратковременной установки температуры в режиме Автоматический (Auto)

При активном режиме работы Автоматический (Auto), войдите в режим Принудительный ввод значения с помощью кнопок + - . AUTO MAN появится в верхнем правом углу дисплея термостата.

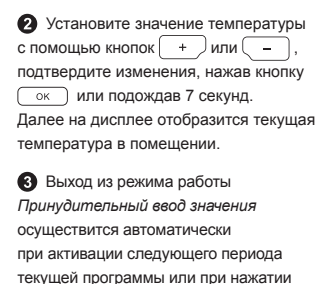

на кнопку

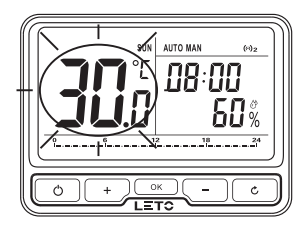

3.4 Режим Ручное управление (Manual) для ручного ввода значений температуры

Переключите режим работы с Автоматический (Auto) на Ручное управление (Manual), нажав кнопку <u>ок</u>.

При активном режиме работы Ручное управление (Manual) логотип MAN появится в верхнем правом углу дисплея термостата. См. рисунок.

Установите значение температуры с помощью кнопок + или - , подтвердите изменения, нажав кнопку ок или подождав 7 секунд. Далее на дисплее отобразится текущая температура в помещении.

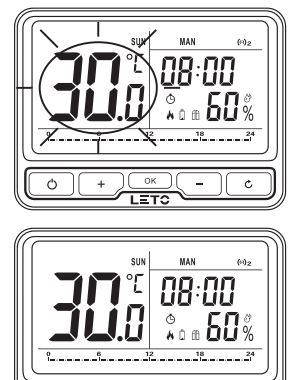

### 3.5 Режим Отпуск (Holiday)

Составьте план на выходные и внесите его в программу термостата, он будет поддерживать заданную температуру помещений до вашего возвращения. Температура по умолчанию для режима *Отпуск* (Holiday) составляет 7 °C. Вы можете также изменить это значение по умолчанию в разделе *Параметры пользователя*.

• Войдите в режим *Отлуск* (Holiday) продолжая нажимать <u>к</u> до появления логотипа **HOL** в верхнем правом углу дисплея термостата.

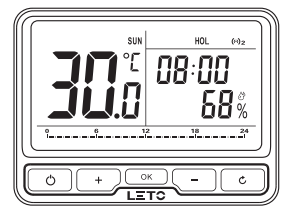

2 Установите даты и время начала отпуска и возвращения из отпуска.

| ★ Дата начала отпуска: с помощью кнопок | + | или | <u> </u> | установите месяц |
|-----------------------------------------|---|-----|----------|------------------|
| и дату, подтвердите, нажав кнопку ок.   |   |     |          |                  |

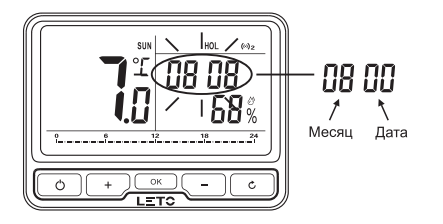

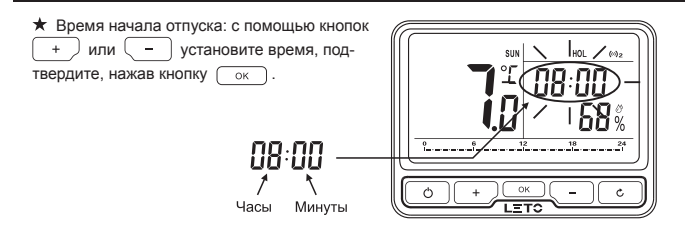

★ Дата и время возвращения из отпуска: после установки даты и времени начала отпуска установите дату и время возвращения из отпуска аналогичным способом.

Э Режим Отпуск (Holiday) включится автоматически при наступлении указанных даты и времени начала отпуска. Иначе термостат продолжит работу в режиме Автоматический (Auto).

4 Для отмены настроек режима Отлуск (Holiday) продолжайте нажимать кнопку

### 3.6 Режим Энергосбережение (ЕСО)

Быстрая активация режима экономии энергии и сохранения уровня комфорта. В режиме Энераосбережение (ECO) термостат будет поддерживать заданную температуру помещений до выхода из данного режима. Температура по умолчанию для режима Энераосбережение (ECO) составляет 9 °C. Вы можете также изменить это значение по умолчанию в разделе Параметры пользователя.

Войдите в режим Энергосбережение (ЕСО), нажав кнопку \_\_\_\_\_. Логотип ЕСО отобразится на дисплее термостата. См. рисунок.

Для выхода из режима Энергосбережение (ЕСО) нажмите кнопку \_\_\_\_\_.

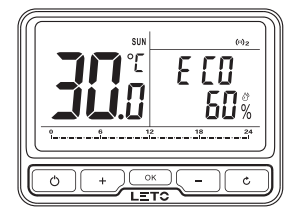

### 3.7 Режим Защита от замерзания (OFF)

В режиме Защита от замерзания (OFF) термостат предотвращает возможность замерзания вашей системы отопления до выхода из данного режима. Температура по умолчанию для режима Защита от замерзания (OFF) составляет 7 °C. Вы можете также изменить это значение по умолчанию в разделе Параметры пользователя.

Для входа в режим Защита от замерзания (OFF) нажмите и удерживайте кнопку . Логотип OFF отобразится на дисплее термостата. См. рисунок.

2 Для выхода из режима Защита от замерзания (OFF) нажмите кнопку о

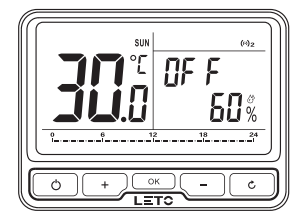

### 3.8 Функция Защита от детей

Чтобы избежать ошибок в работе системы от неправильного взаимодействия, термостат имеет функцию блокировки от детей. После запуска данной функции термостат не будет реагировать на короткие нажатия любых кнопок.

| <ol> <li>Нажмите и удерживайте кнопку</li> </ol> |
|--------------------------------------------------|
| ок для входа в Главное меню,                     |
| с помощью кнопок + -                             |
| выберите пункт 🚹 и активируйте                   |
| функцию Защита от детей, нажав                   |
| кнопку ок.                                       |
|                                                  |

Для отключения функции Защита от детей нажмите и удерживайте кнопку ок.

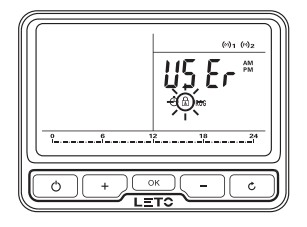

## 4. Параметры пользователя

Вы можете изменить пользовательские настройки после входа в меню Параметры пользователя, нажав кнопку ок при мигающем пункте 115 Г в Главном меню.

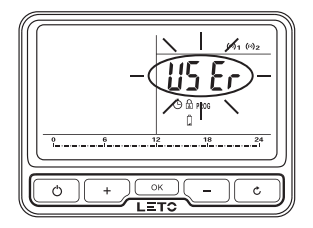

В меню Параметры пользователя в левой части экрана (зона показаний температуры) выводится значение ID, в правой части экрана (зона показаний времени) выводятся параметры настроек.

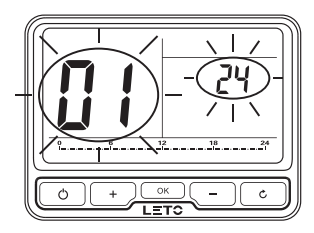

При мигающем значении ID в меню Параметры пользователя (см. таблицу пользовательских настроек) с помощью кнопок + – выберите необходимую настройку, нажав кнопку ок. Далее с помощью кнопок + – задайте параметр настройки и сохраните изменения, нажав кнопку ок.

Для отмены нажмите кнопку c при мигающем параметре настройки.

Э Для выхода из меню Параметры пользователя нажмите кнопку при мигающем параметре значения ID.

## 4. Параметры пользователя

| ID | Настройки                                                                                                    | Мин.          | Макс.       | По умолчанию |  |
|----|----------------------------------------------------------------------------------------------------|---------------|-------------|--------------|--|
| 1  | 12-часовой или 24-часовой формат<br>времени                                                                                                    | 12            | 24          | 24           |  |
| 2  | Изменение предустановленной программы                                                                                                    | 1             | 3           | 1            |  |
| 3  | Автоматический переход<br>на летнее/зимнее время                                                                                                    | OFF<br>(ВЫКЛ) | ОN<br>(ВКЛ) | ON (ВКЛ)     |  |
| 4  | Корректировка показания<br>температуры, °С                                                                                                    | -5            | 5           | 0            |  |
| 5  | Восстановление заводских<br>настроек по умолчанию                                                                                                    | OFF<br>(ВЫКЛ) | ОN<br>(ВКЛ) | OFF (ВЫКЛ)   |  |
| 6  | Функция выключения                                                                                                    | OFF<br>(ВЫКЛ) | ОN<br>(ВКЛ) | OFF (ВЫКЛ)   |  |
| 7  | Защита от замерзания                                                                                                    | OFF<br>(ВЫКЛ) | ОN<br>(ВКЛ) | ON (ВКЛ)     |  |
| 8  | Установка минимального значения<br>температуры                                                                                                    | 7             | 32          | 7            |  |
| 9  | Установка максимального значения<br>температуры                                                                                                    | 7             | 32          | 32           |  |
| 10 | Установка значений температуры<br>в режиме Энергосбережение (ECO)                                                                                                    | 7             | 32          | 9            |  |
| 11 | Защита клапана (единица<br>измерения: мин., если клапан<br>не был открыт в течение 24<br>часов, то он будет автоматически<br>открыт каждые 10:00; "0" означает<br>отсутствие защиты клапана) |               | 5           | 0            |  |
| 12 | Активация дистанционного<br>управления через приложение<br>для смартфона, планшета или ПК                                                                                                    | OFF<br>(ВЫКЛ) | ОN<br>(ВКЛ) | ON (ВКЛ)     |  |

### 5.1 Беспроводной комнатный термостат Leto LTC10

| Рабочая температура                                   | 050 °C                  |
|-------------------------------------------------------|-------------------------|
| Управление                                            | система отопления       |
| Экран                                                 | ЖК-дисплей с подсветкой |
| Частота передачи сигнала                              | 868 мГц                 |
| Дальность передачи сигнала<br>(открытое пространство) | 100 м                   |
| Питание                                               | 2 батареи х АА          |
| Время работы от батареи                               | 2 года                  |
| Диапазон настроек температуры                         | 732 °С (шаг 0.5 °С)     |
| Точность измерения температуры                        | +/-0.5 °C               |
| Интервал измерения                                    | 1 минута                |
| Защита от замерзания                                  | 7 °C                    |
| Диапазон измерения влажности                          | 1090 % rH               |
| Точность измерения влажности                          | +/-5 %rH                |
| Формат отображения времени                            | 12 ч / 24 ч             |
| Класс защиты оборудования                             | IP30                    |
| Стандарт                                              | CE                      |
| Габариты (В×Ш×Г)                                      | 117.2 × 87.2 × 26.6 мм  |
| Bec                                                   | 211 г (с батареями)     |

### 5.2 Беспроводное приемно-регулирующее устройство Leto LTR10

| Рабочая температура                                   | 050 °C                                                                                  |  |  |  |
|-------------------------------------------------------|-----------------------------------------------------------------------------------------|--|--|--|
| Частота передачи сигнала                              | 868 мГц                                                                                 |  |  |  |
| Дальность передачи сигнала<br>(открытое пространство) | 100 м                                                                                   |  |  |  |
| Потребляемая мощность                                 | 2 Вт                                                                                    |  |  |  |
| Питание                                               | 100~230 В, 50 Гц                                                                        |  |  |  |
| Питание реле                                          | 230 В, 50 Гц, 5 А<br>(максимально допустимая сила тока),<br>2 А (номинальная сила тока) |  |  |  |
| Тип реле                                              | однополюсное двухпозиционное (SPDT)                                                     |  |  |  |
| Класс защиты оборудования                             | IP30                                                                                    |  |  |  |
| Стандарт                                              | CE                                                                                      |  |  |  |
| Габариты (В×Ш×Г)                                      | 98.3 × 98.3 × 31.3 мм                                                                   |  |  |  |
| Bec                                                   | 145 г                                                                                   |  |  |  |

### 5.3. Беспроводной Wi-Fi шлюз Leto LTG10

| Рабочая температура                                   | 050 °C                |
|-------------------------------------------------------|-----------------------|
| Частота передачи сигнала                              | 868 мГц               |
| Дальность передачи сигнала<br>(открытое пространство) | 100 м                 |
| Потребляемая мощность                                 | 1.5 Вт                |
| Питание                                               | 100~230 В, 50 Гц      |
| Передача данных                                       | Wi-Fi (2.4 G)         |
| Класс защиты оборудования                             | IP30                  |
| Стандарт                                              | CE                    |
| Габариты (В×Ш×Г)                                      | 98.3 × 98.3 × 31.3 мм |

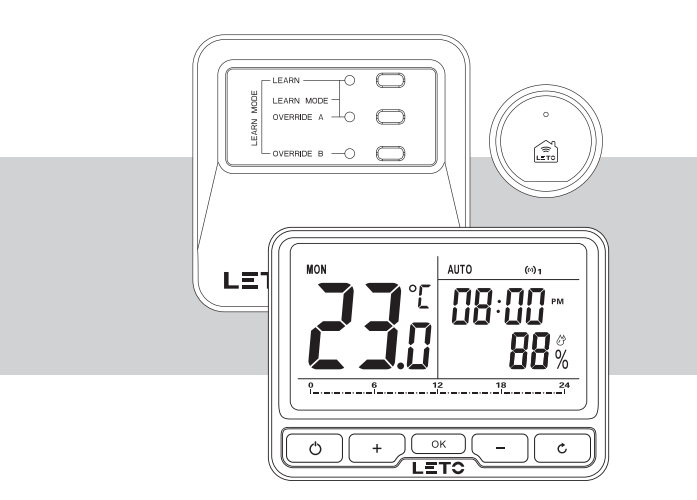

### Leto Smart

Украина, 02081, Киев, улица Здолбуновская 7-Д +380 (44) 338 30 70 info@letosmart.com

www.letosmart.com